## 北京理工大学党委组织部

党组函〔2018〕32号

## 关于做好基层党组织和在职党员 "双报到"工作的通知

各基层党委、党总支、直属党支部:

为深入学习贯彻党的十九大和十九届二中、三中全会精神,落实北京市委《关于加强和改进城市基层党建工作的意见》和《关于党建引领街乡管理体制机制创新实现"街乡吹哨、部门报到"的实施方案》要求,对做好我校基层党组织和在职党员"双报到"工作部署如下:

一、报到要求

"双报到"指基层党组织到所在地区的街道(乡镇)党 (工)委进行报到和在职党员到居住地社区(村)党组织进 行报到。

(一) 基层党组织报到

1.参与范围。根据"党组织关系在北京的各领域法人单位基层党组织,重点是机关企事业单位党组织"的要求,学

校党委、党组织关系在学校的独立法人单位党组织都在报到 范围。

2. 报到形式。结合区域化党建,由单位党组织到所在地区的街道(乡镇)党(工)委进行报到,参与街道(乡镇) 或下辖社区(村)的党建工作协调委员会工作。

3. 报到时间。2018年4月底前完成报到。

(二)在职党员个人报到

1.参与范围。根据"党组织关系在北京市且居住地在北京市的在职党员,重点是机关企事业单位的在职党员"的要求,我校在职教职工党员都在报到范围。

2. 报到形式。依托"党员E先锋"网络平台,在职党员 通过线上报到的同时,个人回居住地社区(村)党组织进行 线下报到并扫描二维码登记。

**3. 报到时间**。2018年4月14日、15日和21日、22日,集 中利用2个周末的时间,完成党员个人报到。

三、职责任务

(一)单位党组织的职责任务

一是参与共建。以各级党建工作协调委员会为依托,积 极参与区域化党建工作,发挥单位优势,共同促进区域发展。 二是思想动员。对本单位在职党员回居住地社区(村)报到 工作进行统一部署,讲清形势和要求,引导在职党员在完成 本职工作基础上,利用业余时间,热心参与社区(村)建设 与服务。三是日常督促。对在职党员回社区(村)报到服务 情况定期进行提醒督促,并与党员日常教育管理、党员积分

制等工作有机结合,将发挥作用情况作为民主评议党员、年度评优评先的重要依据。

#### (二)在职党员的职责任务

一是积极报到。在规定时限内完成线上和线下报到工作,亮明党员身份,自觉接受社区(村)党组织和居民群众监督。二是发挥作用。坚持需求导向,在社区(村)党组织的安排下,充分发挥在职党员个人特长,积极走出家门、走进社区(村),深入群众、听取民意,服务社区、发挥作用。 三是做好记录。在职党员发挥作用情况在"党员E先锋"网络平台由党员个人进行"一句话"记录(后续会由社区(村) 党组织进行确认)。

四、服务内容

(一) 基层党组织报到服务内容

统一组织报到的单位党组织,要结合区域化党建工作, 主动参加街道(乡镇)、社区(村)的党建工作协调委员会, 作为成员单位,定期参加相关会议和活动,并结合本单位实际,参与区域化党建工作,推进基层社会治理。

#### (二)在职党员个人报到服务内容

1.带头遵纪守法。在职党员要带头遵纪守法、维护邻里和谐,自觉遵守各类居民公约和村规民约。回社区报到的在 职党员,要按时依规交纳物业费、供暖费、停车费等,主动服务社区群众,参与社区建设,维护社区稳定。回村报到的 在职党员,要定期走访联系群众、帮扶村民共同致富、维护 农村稳定。

主动建言献策。在职党员要主动围绕社区(村)发展、
 组织建设等提出意见建议。在职党员要积极参与建议的实施,帮助社区(村)不断改进工作。

3.积极参加活动。在职党员要主动参加社区(村)的党 建活动、公益活动、志愿活动等。要主动参与各类活动的组 织筹办,结合实际,帮助社区(村)统筹资源,整合力量, 打造活动品牌。

4.开展为民服务。在职党员要立足社区(村)实际,兼 顾个人特长和群众需求,充分利用社区党群活动服务中心等 活动场地和设施,为群众开展党课宣讲、政策宣传、民事调 解、法律援助、扶贫帮困、助残助老、关爱留守儿童、环境 治理、家政服务等各类特色服务。要进一步创新和丰富联系 服务群众的方式和载体,不断增强服务的针对性、实效性。

#### 五、工作要求

 加强组织领导。各基层党组织要高度重视,结合实际, 按照既定时间节点做好相关工作,利用好"党员E先锋"网 络平台,做好"双报到"工作的部署安排和组织实施,建立相 关制度,协同做好有关工作。各基层党组织把"双报到"工 作列入重要日程,精心组织,落实责任,具体工作情况作为 2018年度基层党建工作述职评议考核重要内容。

 2.突出工作实效。各基层党组织要坚持从严要求,教育 引导广大党员积极参与,服务群众,树立良好形象。注重选树 和宣传"双报到"工作的典型做法和先进事迹,加强舆论宣 传引导,弘扬志愿服务精神,营造良好社会氛围。

联系人: 孙硕 联系电话: 68912262

附件1:关于在职党员集中居住社区报到相关事宜说明

附件 2: 理工社区在职党员到社区报到情况登记表

附件 3: 在职党员回社区(村)报到"党员 E 先锋"操 作说明

北京理工大学党委组织部

2018年4月12日

附件1

# 关于学校在职党员集中居住社区 "双报到"工作相关事宜的说明

为做好我校基层党组织和在职党员"双报到"工作,方 便在职党员返回居住地社区报到,学校党委组织部对我校在 职党员集中居住社区"双报到"工作与相关街道办事处、社 区居委会党支部等进行联系,对相关事宜汇总说明如下:

#### 一、报到时间

2018年4月14日至15日、4月21日至22日为集中报 到时间。具体时间在职党员可查看本人居住地社区(村)党 支部工作情况通知,部分社区已张贴在社区居委会、各居民 楼宣传栏内;部分社区可于4月14日-22日进行线下报到。

"党员 E 先锋"网络平台线上报到可在返回社区线下报到前 提前完成申请"报到申请"。

#### 二、在职党员集中居住社区报到相关事宜

#### (一) 北京理工大学校园内居住

报到方式:在"党员 E 先锋"中线上提交报到申请,选 择报到的社区(村)为:中共北京市海淀区紫竹院街道理工 大学社区委员会;填写"附件 2-理工社区在职党员到社区报 到情况登记表"于线下现场报到时提交。

线下报到地点:北京理工大学中关村校区家属院小白楼 二层(幼儿园北侧)

线下报到时间: 4 月 12 日-22 日 (工作日 8:00-20:00, 周六日 8:30-17:00)

联系方式: 68913101 全老师

#### (二)万柳社区居住

报到方式: 在"党员 E 先锋"选择报到的社区(村)为: 中共北京市海淀区海淀街道\*\*\*社区委员会。具体要求可查 看社区相关宣传通知。

线下报到地点: 各社区居委会

线下报到时间: 4月14日-22日(工作日 8:30-20:00, 周六日 8:30-17:00)

(三) 回龙观社区居住

报到方式: 在"党员 E 先锋"选择报到的社区(村)为: 中共北京市海淀区回龙观镇\*\*\*社区委员会(如云趣园社区 委员会)。具体要求可查看居住地社区相关宣传通知。

线下报到地点: 各社区居委会

#### (四) 良乡校区周边住宿

报到方式: 在"党员 E 先锋"可选择报到的社区(村)为: 中共北京市房山区拱辰街道\*\*\*社区委员会或其他居住 地社区报到。

(五) 西三旗社区居住

报到方式: 在"党员 E 先锋"中选择报到的社区(村) 为:中共北京市海淀区西三旗街道\*\*社区委员会(如育新社 区委员会)。其他具体要求可查看社区相关宣传通知。 线下报到地点: 各社区居委会

线下报到时间: 4 月 14 日-22 日 (工作日 8:30-20:00, 周六日 8:30-17:00)

(六) 紫竹院街道相关社区居住

报到方式: 在"党员 E 先锋"中线上提交报到申请,选择报到的社区(村)为: 中共北京市海淀区紫竹院街道\*\*\* 社区委员会。具体要求可查看社区相关宣传通知。

线下报到地点: 各社区居委会

注: 以上说明主要为方便在职党员到居住地社区报到, 对学校在职党员居住较为集中地区进行了部分信息查询,其 他未列明地区请党员自行核实。如有与实际情况不符请按照 社区(村)党组织要求办理。

#### 附件 2

### 理工社区在职党员到社区报到情况登记表

(

| 4 | -   | >        |
|---|-----|----------|
| 4 | H+  | <u>۱</u> |
|   | 15  | ,        |
|   | / X | /        |

| r       |                                                |                                             |                  |                                                                                                    | 1                                       |                       |
|---------|------------------------------------------------|---------------------------------------------|------------------|----------------------------------------------------------------------------------------------------|-----------------------------------------|-----------------------|
| 姓名      |                                                | 性另                                          | IJ               |                                                                                                    | 民族                                      |                       |
| 身份证号    |                                                |                                             |                  | 入党时间                                                                                                    |                                         |                       |
| 文化程度    |                                                |                                             |                  | 联系电话                                                                                                    |                                         |                       |
| 工作单位及职务 |                                                |                                             |                  |                                                                                                    |                                         |                       |
| 工作单位地址  |                                                |                                             |                  |                                                                                                    |                                         |                       |
| 报到社区(村) |                                                |                                             |                  |                                                                                                    |                                         |                       |
| 个人特长    |                                                |                                             |                  |                                                                                                    |                                         |                       |
| 志愿服务时间  | I                                              | 作日(                                         | ) 1              | 朱息曰()                                                                                                    | 不限()                                    |                       |
| 服务意向    | 请在分类前前<br>□党建知识<br>□科理和帮扶用<br>□环境绿化用<br>其他你希望国 | り□中□□<br>1111111111111111111111111111111111 | "政民便文供<br>√策情民明的 | ,可多选。<br>「<br>」<br>「<br>」<br>「<br>」<br>「<br>」<br>「<br>」<br>「<br>二<br>二<br>二<br>二<br>二<br>二<br>二<br>二<br>二 | 去律援助服<br>社会维稳服<br>文体活动服<br>不限<br>式(请填写; | 务<br>务<br>务<br>在横线上): |

以上由在职党员本人填写

以下由社区(村)党组织填写

|             | 时间 | 活动内容 | 记录人 |
|-------------|----|------|-----|
| 在职党         |    |      |     |
| 员参加<br>社区   |    |      |     |
| (村)活<br>动情况 |    |      |     |
| 记实          |    |      |     |
|             |    |      |     |

(如不够,可加页)

附件3

## 在职党员回社区(村)报到 "党员 E 先锋"操作说明

一、党员回居住地社区(村)报到时间说明

2018年4月14日至15日、4月21日至22日为集中报 到时间,具体时间可查看各居住地社区(村)党支部工作情况,"党员E先锋"网络平台线上报到可在返回社区(村)线下 报到前提前完成"报到申请"。

二、党员如何绑定"党员 E 先锋"公众号?

绑定"党员 E 先锋"有三种方法

1.直接搜索公众号"党员 E 先锋",并进行关注进入绑定页

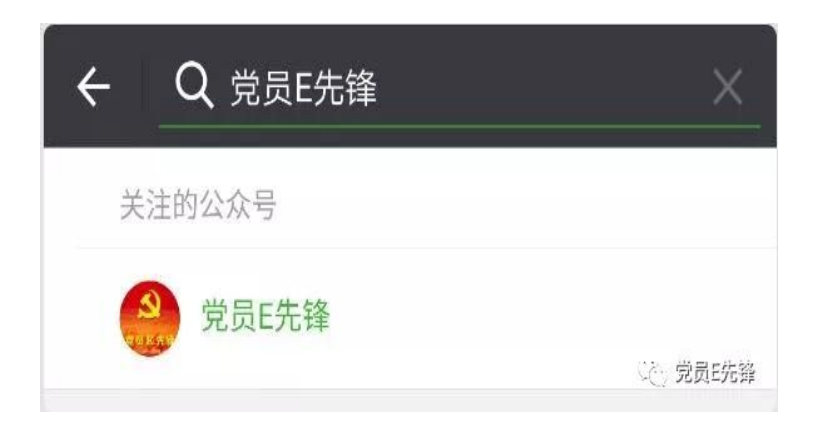

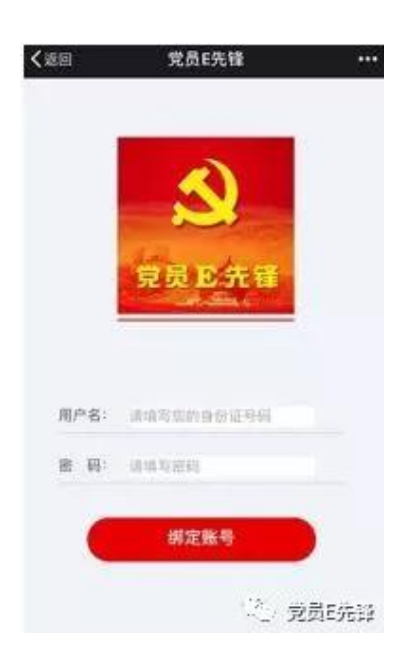

点击"我"选择"绑定账号",输入用户名(本人身份证号码)和密码(初始密码为 bj0701),点击【绑定账号】按钮后完成账号绑定。

2、扫描下方二维码关注"党员 E 先锋"微信公众号。

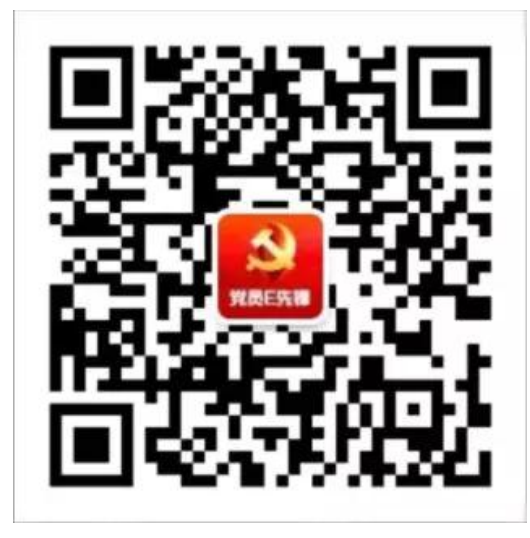

进入"党员 E 先锋"微信公众号后,点击"我"选择"绑定账号",输入用户名(本人身份证号码)和密码(初始密码为 bj0701),点击【绑定账号】按钮后完成账号绑定。

3、搜索公众号"北京组工"并进行关注。

| ←         Q 北京組工         ×               | ← 详细资料                         | ← 北京组工                                                             |
|------------------------------------------|--------------------------------|--------------------------------------------------------------------|
| 公众号                                      |                                | RELEVIDAN.                                                         |
| 😵 北京組工 😡                                 | TRHIT JORGEL                   | ☆ 欢迎关注"北京组工" ¥                                                     |
| ***** 干龙网承办的中共北京市委组织部公众号项目。<br>9611月11页注 | 功能介绍 干龙湖杀办的中共北京市美国织部公众<br>号项目。 | "北京组工"网络发言人动漫形象有<br>奖征集中~                                          |
| 没有更多的搜索结果                                | 破号主体 S中共北京市委組织部新闻中心            | 快来秀出你的才艺~~<br>http://mp.weixin.qq.com/s/<br>TFKiztfFWg2NSDU0EDBeAA |
|                                          | 查看历史消息                         |                                                                    |
|                                          | ¥注                             |                                                                    |
|                                          |                                |                                                                    |
|                                          |                                | in the second                                                      |
|                                          |                                | · 完」「「一一」」<br>「一」<br>「一」<br>「一」<br>「一」<br>「一」<br>「一」<br>「一」<br>「一」 |

点击"组工矩阵"选择"党员 E 先锋",点击"党员 E 先锋"公众号进入关注页面。

| 微信矩阵    | 头条矩阵 时间矩即 | 陈 网站联盟                                       | 0、授助                           | ② 党员E先锋                                      |
|---------|-----------|----------------------------------------------|--------------------------------|----------------------------------------------|
| (日本)    | 北京长城网     | Encode<br>Tallow wood<br>在Stort Ausi<br>首都人才 | 党员E先锋<br>中共北京市委组织部服务号项目        | 功能介绍 中共北京市委组织商服务可须目<br>転号主体 <→ 北京市道院工作信用管理中心 |
| 使用日本線   | 东城基层受建    | <b>В</b> инт                                 | 紧急通知<br>2017年9月14日 <b>直要通知</b> | 查看历史消息。<br>查看地理位置                            |
| <u></u> |           |                                              | Exes                           | 关注                                           |
| 朝阳党建    | 通州組工      | <b>顺</b> 义组工                                 |                                | 之。党员E先锋                                      |

点击"关注"进入"党员 E 先锋"微信公众号后,点击 "我"选择"绑定账号",输入用户名(本人身份证号码)和密 码(初始密码为 bj0701),点击【绑定账号】按钮后完成账 号绑定。

三、在职党员怎么回社区报到?

#### 1.在职党员从手机微信上提出回社区报到申请

党员 E 先锋里面有"我""我的组织""我的活动"三个 子栏目,在职党员回社区(村)报到之前,点击"我的活动" 选择"党员报到"进入党员报到页面。

| 支部 | 耶党员大会 |        |    |      |
|----|-------|--------|----|------|
| 党/ | 小组会   |        | 党员 | 员报到  |
| 党议 | ₹     |        | 党强 | 建资源图 |
|    |       |        | 学习 | 习园地  |
| 2  | 请点此查看 | 我的信息   | 调查 | 查研究  |
| ÷  | 我     | 我的组织   | 织  | 我的活动 |
|    | 1     | $\cap$ |    | 1    |

然后分别从【请选择报到的区】、【请选择报到的街道(乡镇)】、【请选择报到的社区(村)】页面,逐级进入要报到的社区(村)。

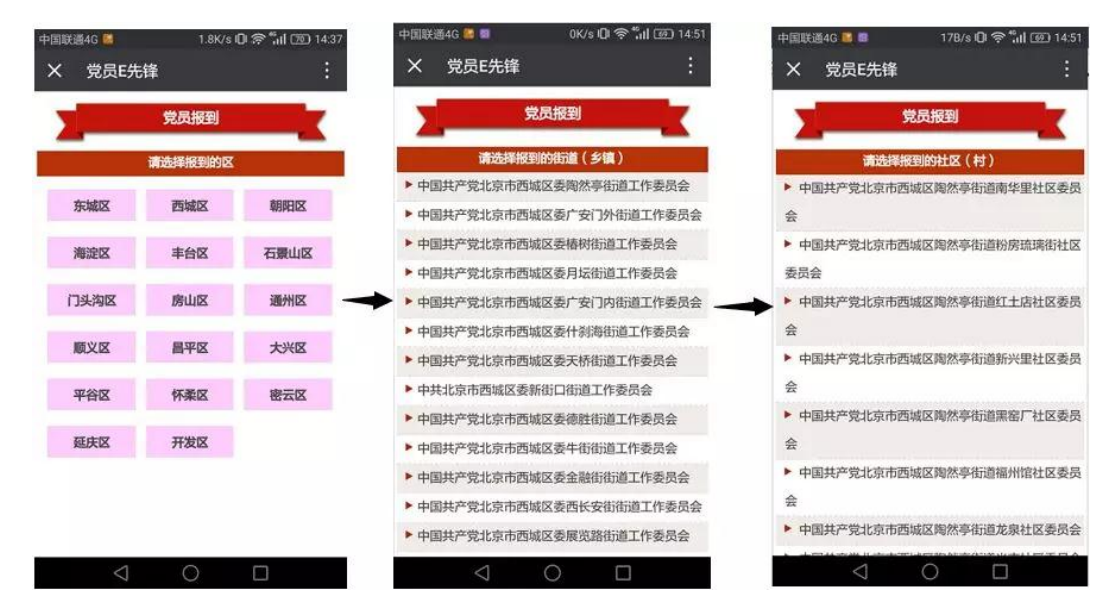

选择要报到的社区(村)后,会弹出【请核实并完善个 人信息】页面,将【工作单位】信息完善,根据自己特长勾 选【特长】中的选项并点击【确定】按钮,信息完善后点击 【确认报到】按钮向社区(村)提交报到申请。

| ※ 党员E先锋       ::         党员报到       **         第按实并完备个人信息       **         方按实并完备个人信息       **         建论研究       **         建论研究       **         建论研究       *         **       **         **       **         **       **         **       **         **       **         **       **         **       **         **       **         **       **         **       **         **       **         **       **         **       **         **       **         **       **         **       **         **       **         **       **         **       **         **       **         **       **         **       **         **       **         **       **         **       **         **       **         **       **         **       **         **       **         ** <th><ul> <li>※ 党员氏先锋</li> <li>※ 党员氏先锋</li> <li>※ 党员氏先锋</li> <li>※ 党员氏先锋</li> <li>※ 党员氏先锋</li> <li>※ 党员氏先锋</li> <li>※ 党员氏先锋</li> <li>※ 党员氏先锋</li> <li>※ 党员民役到</li> <li>● 政策解读</li> <li>● 政策解读</li> <li>● 政策</li> <li>● 政策</li> <li>● 政策</li> <li>● 取消</li> <li>● 第</li> </ul></th> <th>中国联通4G 📓 🖥</th> <th>17B/s ເ<b>D</b>I 🤶 "ເເ</th> <th><b>i</b> 699 14:44</th> <th>中国联</th> <th>通4G 😡 🜌</th> <th>0K/s 🛈 奈 "대 🚳 14</th> | <ul> <li>※ 党员氏先锋</li> <li>※ 党员氏先锋</li> <li>※ 党员氏先锋</li> <li>※ 党员氏先锋</li> <li>※ 党员氏先锋</li> <li>※ 党员氏先锋</li> <li>※ 党员氏先锋</li> <li>※ 党员氏先锋</li> <li>※ 党员民役到</li> <li>● 政策解读</li> <li>● 政策解读</li> <li>● 政策</li> <li>● 政策</li> <li>● 政策</li> <li>● 取消</li> <li>● 第</li> </ul> | 中国联通4G 📓 🖥      | 17B/s ເ <b>D</b> I 🤶 "ເເ | <b>i</b> 699 14:44 | 中国联      | 通4G 😡 🜌            | 0K/s 🛈 奈 "대 🚳 14 |
|----------------------------------------------------------------------------------------------------|----------------------------------------------------------------------------------------------------|-----------------|--------------------------|--------------------|----------|--------------------|------------------|
| 党员报到       党员报到         連核支井完善个人信息       政策解读         姓名       正式党员         身份证号码       正式党员         家庭住址       正式党员         工作单位       上         所在党支部名       中共北京市委         特长       遠报了0项         政会は4201       环境保护                                                                                                    | 第校支并完善个人信息       取業解读         支名       運送研究         身份证号码       運送研究         身份证号码       運送研究         支因支約       正式党员         家庭住址          工作单位          新在党支部名       中共北京市委         特长       選择70項         備大祝智          取消       确定                                                                                                    | X 党员E           | 先锋                       | :                  | $\times$ | 党员E先锋              | :                |
| 請核支井完善个人信息     政策解读       姓名        性別        身份证号码        夏后发别     正式党员       家庭住址        工作单位        所在党支部名     中共北京市委       衍长     选择70项                                                                                                    | 諸核支井完善个人信息       姓名       作日別       身份证号码       夏皮洗別       正式党员       家庭住址       工作单位       下       所在党支部名       中共北京市委       第       遊擇70項       前认板部       取消       确定                                                                                                    |                 | 党员报到                     | k                  |          | 党                  | 己报到              |
| 姓名     理论研究       作別     理论研究       身份证号码     正式党员       发员类别     正式党员       家庭住址     ····································                                                                                                    | 姓名     理论研究       角份证号码     正式党员       波员类别     正式党员       家庭住址     ····································                                                                                                    |                 | 请核实并完善个人信息               |                    |          | 政策解读               |                  |
| 性別     埋む研究       身份证号码     法律维权       党员类別     正式党员       家庭住址        工作单位        新育咨询     教育咨询       時长     透揮70项       (1)        (2)                                                                                                    | 性别<br>身份证号码<br>党员类别 正式党员<br>家庭住址<br>工作单位                                                                                                    | 姓名              | 1878                     |                    |          |                    |                  |
| 身份证号码<br>党员类別 正式党员<br>家庭住址<br>工作单位<br>所在党支部名 中共北京市委<br>称<br>特长<br>遠摺70項<br>→<br>本<br>本<br>本<br>本<br>本<br>本<br>本<br>本<br>本                                                                                                    | 9份证号码<br>党员类别 正式党员<br>家庭住址<br>工作单位                                                                                                    | 性别              | (現)                      |                    |          | 埋论研究               |                  |
| 党员类別     正式党员       家庭住址     ・・・・・・・・・・・・・・・・・・・・・・・・・・・・・・・・・・・・                                                                                                    | <ul> <li>党员类别 正式党员</li> <li>家庭住址</li> <li>工作单位</li> <li>近在党支部名</li> <li>中共北京市委</li> <li>新</li> <li>选择了0项</li> <li>▲</li> <li>确认报告</li> <li>研究保护</li> <li>取消 确定</li> </ul>                                                                                                    | 身份证号码           | the second states        |                    | 4        | 法律维权               |                  |
| 家庭住址     ····································                                                                                                    | 家庭住址     □       工作单位     ▲       新行答询     教育咨询       新作     选择了0项       确认报酬     ●                                                                                                    | 党员类别            | 正式党员                     |                    |          |                    |                  |
| 工作单位     教育咨询       新在党支部名     中共北京市委       旅     中共北京市委       特长     选择70项                                                                                                    | 工作单位 き かう (本) (本) (本) (本) (本) (本) (本) (本) (本) (本)                                                                                                    | 家庭住址            | 18                       |                    | →        | 心理疏导               |                  |
| 新在党支部名 中共北京市委 新<br>称 医疗服务<br>特长 选择了0项                                                                                                    | 新在党支部名 中共北京市委 → → → → → → → → → → → → → → → → → → →                                                                                                    | 工作单位            | (i)                      |                    |          | 教育咨询               |                  |
| 特长 选择了0项  ・ ・ ・ ・ ・ ・ ・ ・ ・ ・ ・ ・ ・ ・ ・ ・ ・ ・ ・                                                                                                    | 特长 选择了0项 ✓ □ □ 环境保护<br>确认报到 □ 取消 确定                                                                                                    | 所在党支部名<br>称     | 中共北京市委                   |                    | PF       | 医疗服务               |                  |
| 7652 (1274)                                                                                                    | · 确认报到<br>取消 确定                                                                                                    | 特长              | 选择了0项                    | ~                  |          | 环境保护               |                  |
| 取消 确定                                                                                                    |                                                                                                    |                 | 确认报到                     |                    |          | 取消                 | 确定               |
|                                                                                                    |                                                                                                    | $\triangleleft$ |                          |                    |          | $\bigtriangledown$ | 0 🗆              |

提交申请后,回到"我的活动"再次选择"党员报到", 页面将弹出申请报到的社区(村)党组织名称及联系人、联 系电话。若发现报到申请有误时,可以点击【重新报到】按 钮重新发出申请。

| 1 | 您的报到申<br>为:中国共产<br>【联系7<br>往该社区(村 | 9请已提交,报到<br>5党北京市<br>联邦<br>方式:1331<br>寸)报到!重新报到 | ]社区<br>系人:]<br>」,请前 |
|---|-----------------------------------|-------------------------------------------------|---------------------|
| ŵ | 我                                 | 我的组织                                            | 我的活动                |
|   | $\triangleleft$                   | 0 [                                             |                     |

#### 2.在职党员回社区扫描二维码完成报到流程

党员回到社区(村)后用手机扫描该社区组织系统中的 二维码,扫码成功后即可完成回社区报到的线上流程。完成 报到流程后若需要更换报到的社区(村),则需要由已报到 的社区(村)先将报到申请退回,再重新提交报到申请。

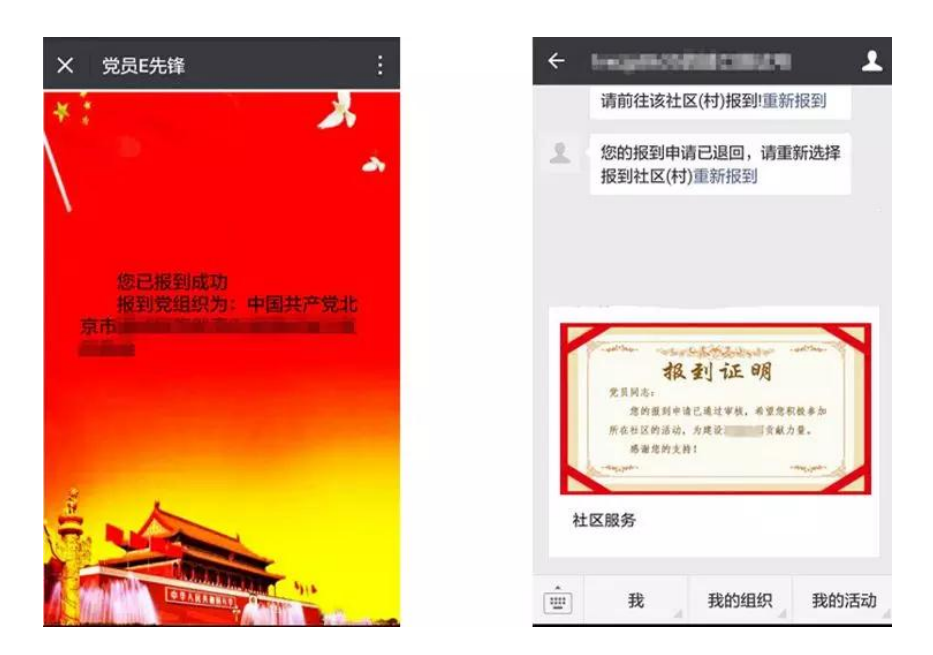

#### 3.在职党员通过手机微信录入为社区(村)服务的详情

党员回社区(村)报到完成后,可以在手机微信中记录 为社区(村)服务的详细情况。点击报到证明图片上的【社 会服务】,可以分别填写"承诺"、"建议"、"活动"、"实事" 记录。

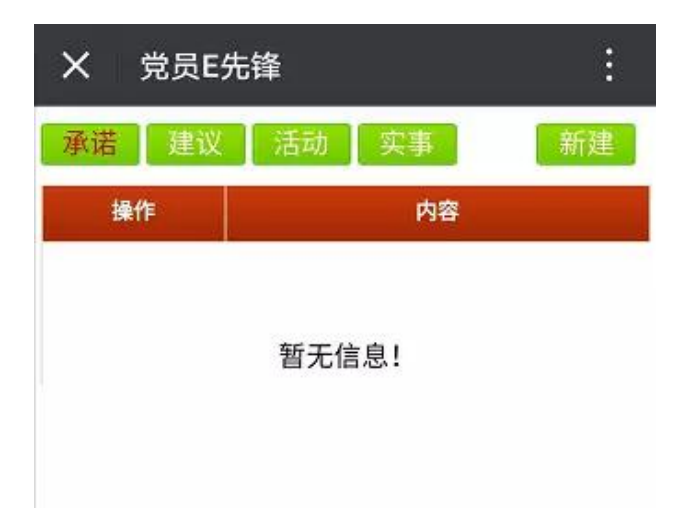

"承诺"、"建议"可以录入多条,每条最多输入 50 个 字。

| X 党员E先锋 :        | X 党员E先锋 :        |
|------------------|------------------|
|                  | 建议               |
| 最多输入50个字<br>*内容: | 最多输入50个字<br>*内容: |
| 提交返回             | 提交返回             |

"活动"可录入多条,录入时要选择活动服务类型, 每次最多录入 50 个字,录入后的"活动"信息,由党员报 到社区(村)党组织进行审批,审批通过的方才有效。

| <ul> <li>*时间:</li> <li>*地点:</li> <li>*类型: 主题党课</li> <li>量多输入50个字</li> <li>数育培训</li> <li>医疗服务</li> <li>看护照顾</li> </ul> |             | 活动       |   | 活动     |  |
|----------------------------------------------------------------------------------------------------|-------------|----------|---|--------|--|
| *时间:                                                                                                    |             | 2242060  |   | ○ 主题党课 |  |
| *地点: <ul> <li></li></ul>                                                                                              | *时间:        |          |   | ○ 环境整治 |  |
| *类型:     主题党课        最多输入50个字     教育培训       *内容:     医疗服务       香护照顾                                                 | *地点:        |          |   |        |  |
| 最多输入50个字     教育培训       *内容:     医疗服务       看护照顾                                                                      | *类型:        | 主题党课     | ~ | ○      |  |
| *内容: 医疗服务 6 医疗服务 6 6 6 6 6 6 6 6 6 6 6 6 6 6 6 6 6 6 6                                                                |             | 最多输入50个字 |   | ○ 教育培训 |  |
| *内容:                                                                                                    | é ele sta e |          |   | ○ 医疗服务 |  |
|                                                                                                    | *内容:        |          |   | ○ 看护照顾 |  |
| ○ 技术维修                                                                                                    |             |          |   | ○ 技术维修 |  |

"实事"可录入多条,每次最多录入 50 个字,录入后的"实事"息,同样由党员报到社区党组织(村)进行审批, 审批通过的方才有效。

|          | -        |
|----------|----------|
|          |          |
| 最多辅入50个字 |          |
|          | 最多输入50个字 |